They Tridumkey

# **TRIDUMKEY CLIENT** программыг WINDOWS 10,11 үйлдлийн систем дээр суулгах зааварчилгаа

TridumKey аппликейшн нь Тридум кэй ХХК-ийн зүгээс тоон гарын үсгийн хэрэглээг хялбаршуулах зорилгоор хэрэглэгчдэд зориулан гаргасан өгөгдөлд гарын үсэг зурах зориулалт бүхий клиент аппликейшн юм.

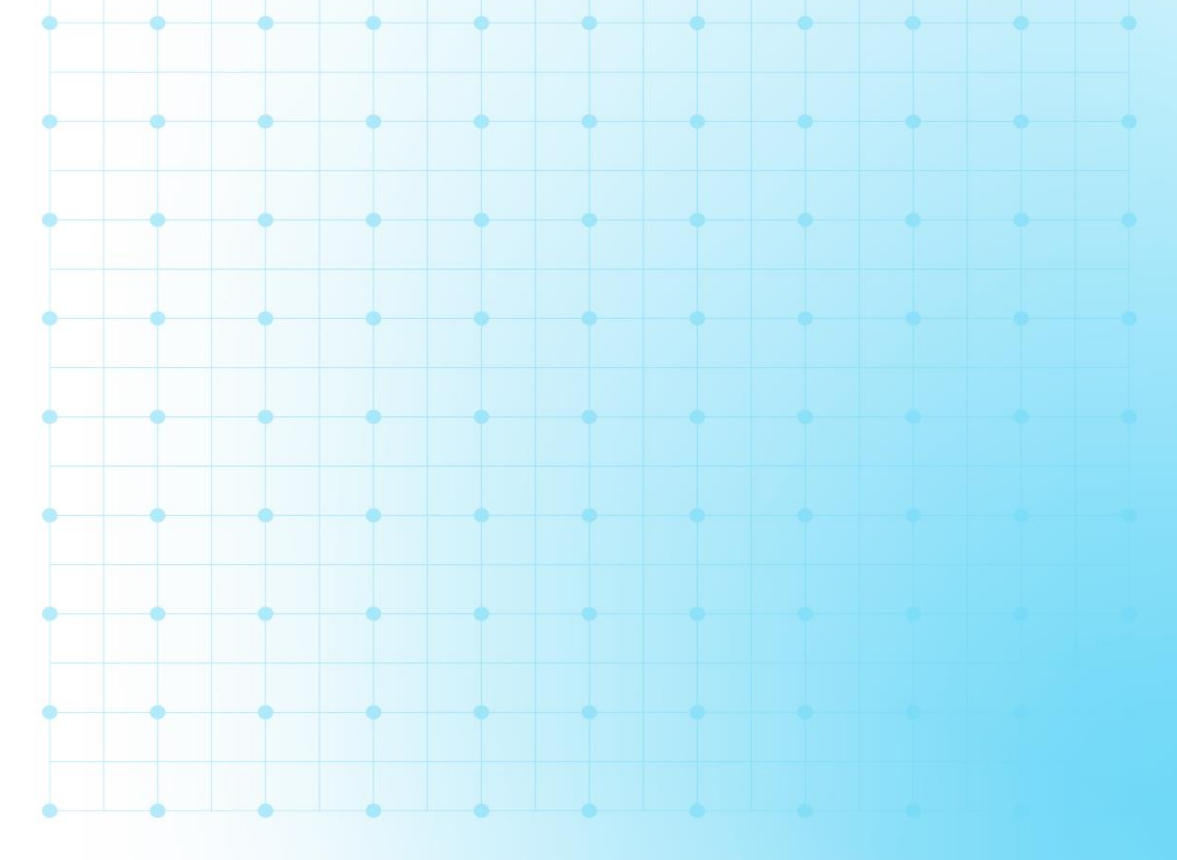

# TRIDUMKEY CLIENT ΠΡΟΓΡΑΜΜЫΓ ΤΑΤΑЖ СУУЛГАХ ЗААВАР

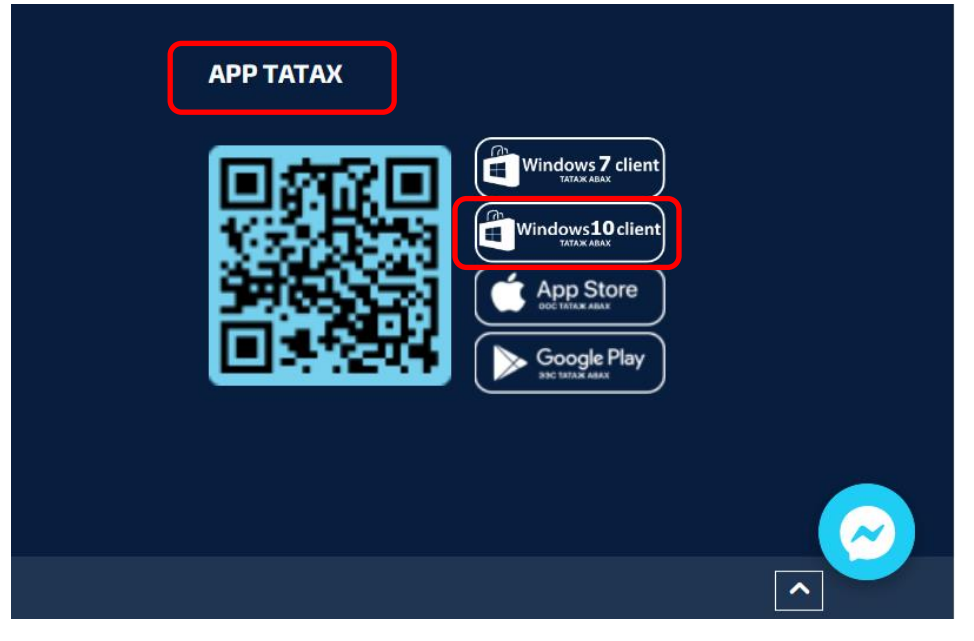

### Алхам-1

www.tridumkey.mn вэб хуудасны баруун доор байрлах апп татах хэсгийн windows 10 client програм товч дээр дарж татна.

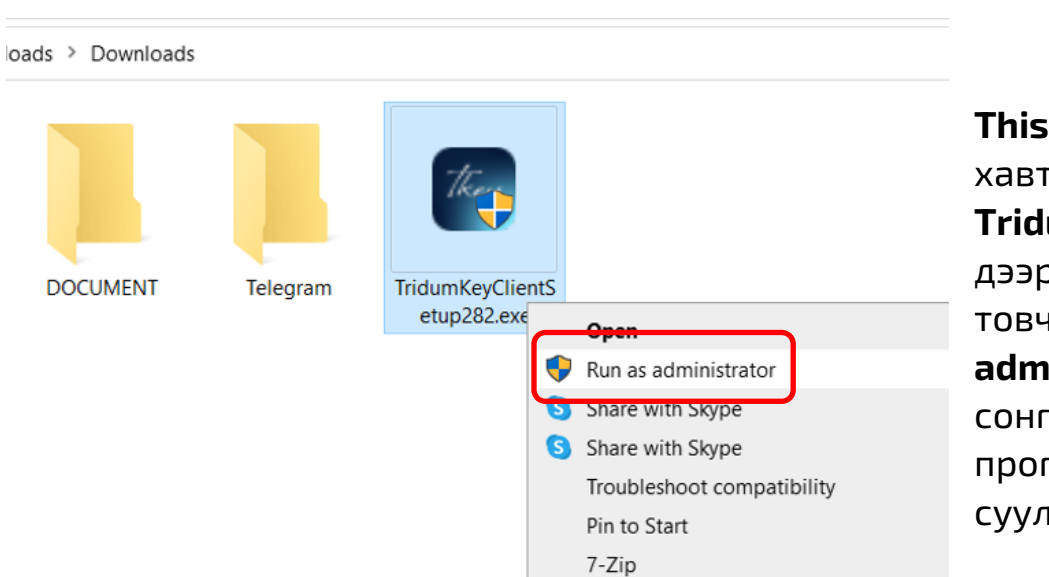

Edit with Notenad++

Алхам-2

This PC: > Downloads хавтас руу орж TridumKeyClient дээр хулганы баруун товчоо дарж "Run as administrator" сонголтыг хийж программаа суулгана.

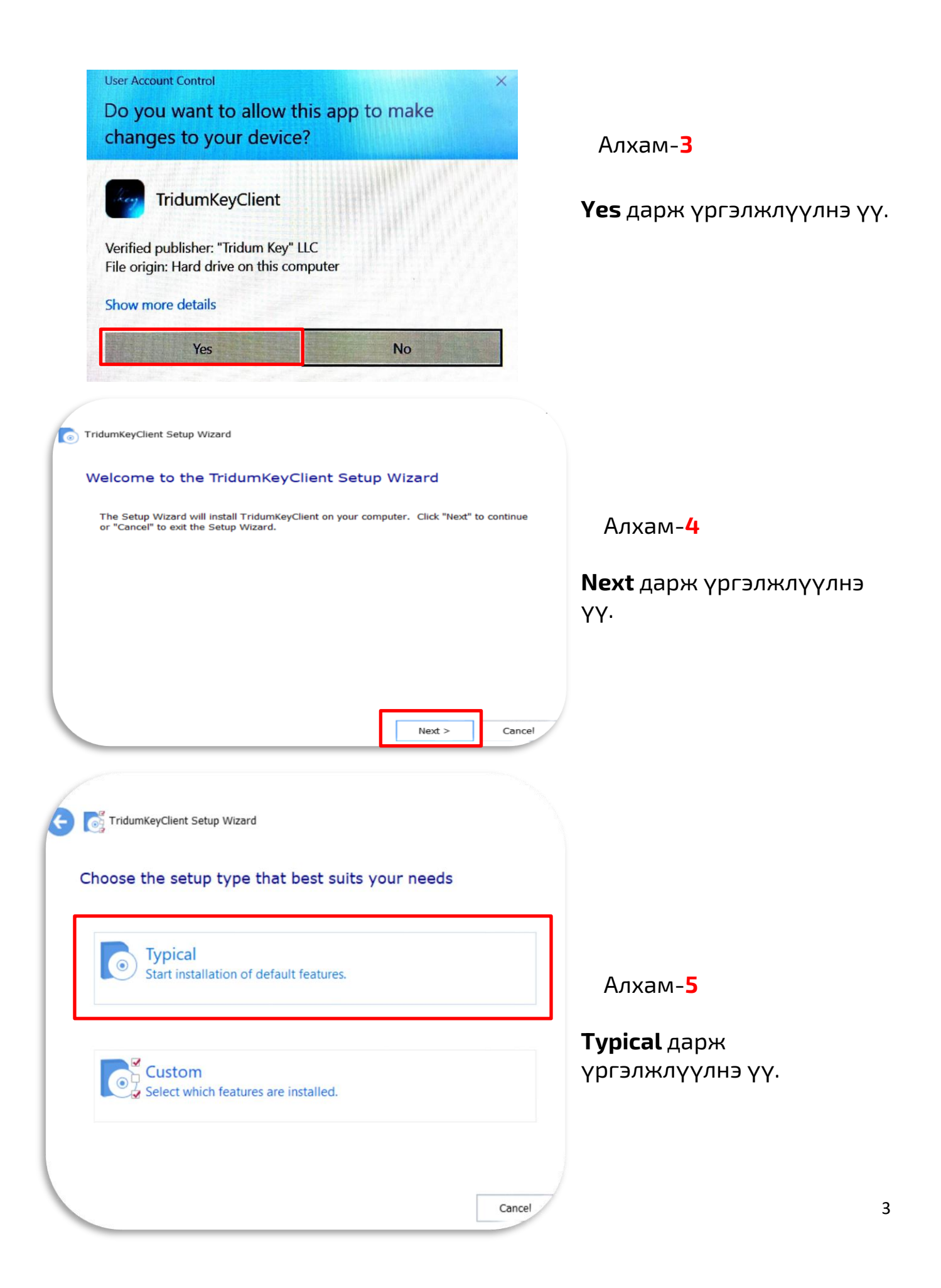

| 0    | TridumKeyClient Setup Wizard                                                                                         | _                                  |         |                                         |
|------|----------------------------------------------------------------------------------------------------|------------------------------------|---------|-----------------------------------------|
| s    | elect installation folder                                                                                            |                                    |         |                                         |
|      | Folder:<br>C:\Program Files\TridumKey\TridumKeyClient\                                                               |                                    | Browse  | Алхам- <b>6</b>                         |
|      | Total space required on drive:                                                                                       | 27 MP                              |         |                                         |
|      | Space available on drive:<br>Remaining free space on drive:                                                          | 174 GB<br>174 GB                   |         |                                         |
|      |                                                                                                    | Next >                             | Cancel  |                                         |
| 30   | TridumKeyClient Setup Wizard                                                                                         |                                    |         |                                         |
| Beg  | in installation of TridumKeyClient                                                                                   | :                                  |         | Алхам- <mark>7</mark>                   |
| Clin | ck "Install" to begin the installation. If you want to r<br>tallation settings, click "Back". Click "Cancel" to exit | eview or change any of the wizard. | of your | <b>Install</b> дарж үргэлжлүүлнэ<br>үү. |
|      |                                                                                                    |                                    |         |                                         |
|      |                                                                                                    |                                    |         |                                         |
|      |                                                                                                    | Install                            | Cancel  |                                         |

| Se | ecurity Warning                                                                                                    |
|----|----------------------------------------------------------------------------------------------------|
| F  | You are about to install a certificate from a certification<br>authority (CA) claiming to represent:<br>Mongolian National Root CA                                                                                                    |
|    | "Mongolian National Root CA". You should confirm its origin<br>by contacting "Mongolian National Root CA". The following<br>number will assist you in this process:                                                                                      |
| 0  | Thumbprint (sha1): 8FAB6E37 89804A12 5D02860F 86B0C039<br>7A48CFE3                                                                                                    |
|    | Warning:<br>If you install this root certificate, Windows will automatically<br>trust any certificate issued by this CA. Installing a certificate<br>with an unconfirmed thumbprint is a security risk. If you click<br>"Yes" you acknowledge this risk. |
| L  | Do you want to install this certificate?                                                                                                    |
|    | Yes No                                                                                                    |
|    |                                                                                                    |
|    |                                                                                                    |
|    | R 🔉 a 💿 🗵 📼 🗖                                                                                                    |

#### Алхам-8

Install хийж дуусах үед таскбар хэсэгт **Tridumkey** программын логоны баруун талд жижиг цонх гарч ирнэ. Та тухайн цонх дээр дарж идэвхижүүлээд **"Yes"** дарж үргэлжлүүлээрэй

TridumKeyClient Setup Wizard

#### Thank you

TridumKeyClient has been successfully installed.

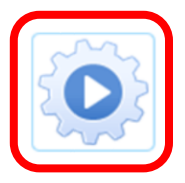

## Алхам-9

Finish

Програм амжилттай сууж дууссан тул **Run** товчлуур дээр дарж ажлуулаарай.

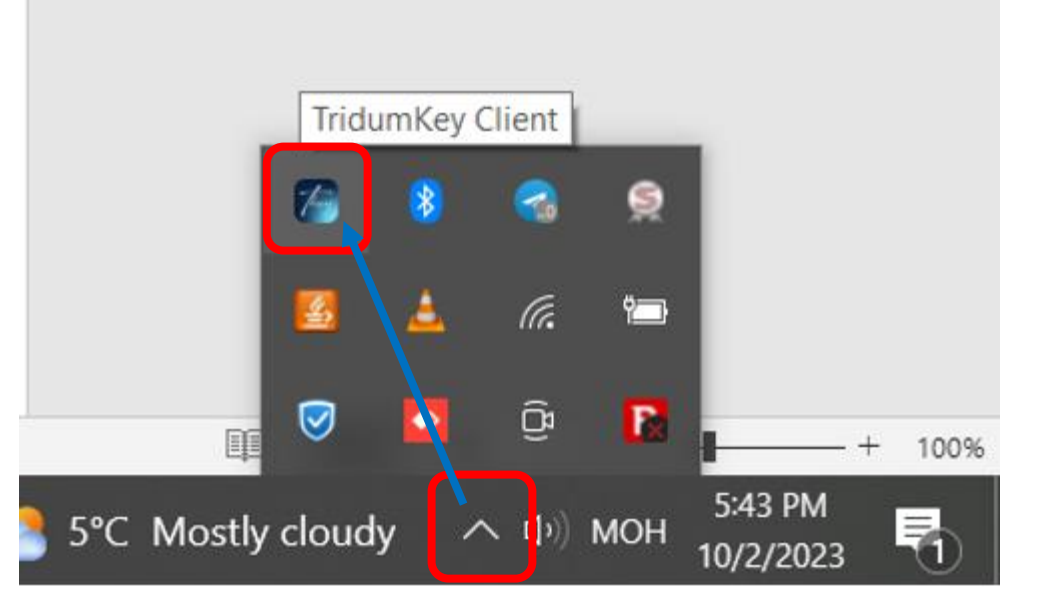

### Алхам-10

Программын үндсэн цонх нь таскбарын сум дээр дарж **Tridumkey Client** лого дээр 2 товшсоноор томоор нээгдэх болно.

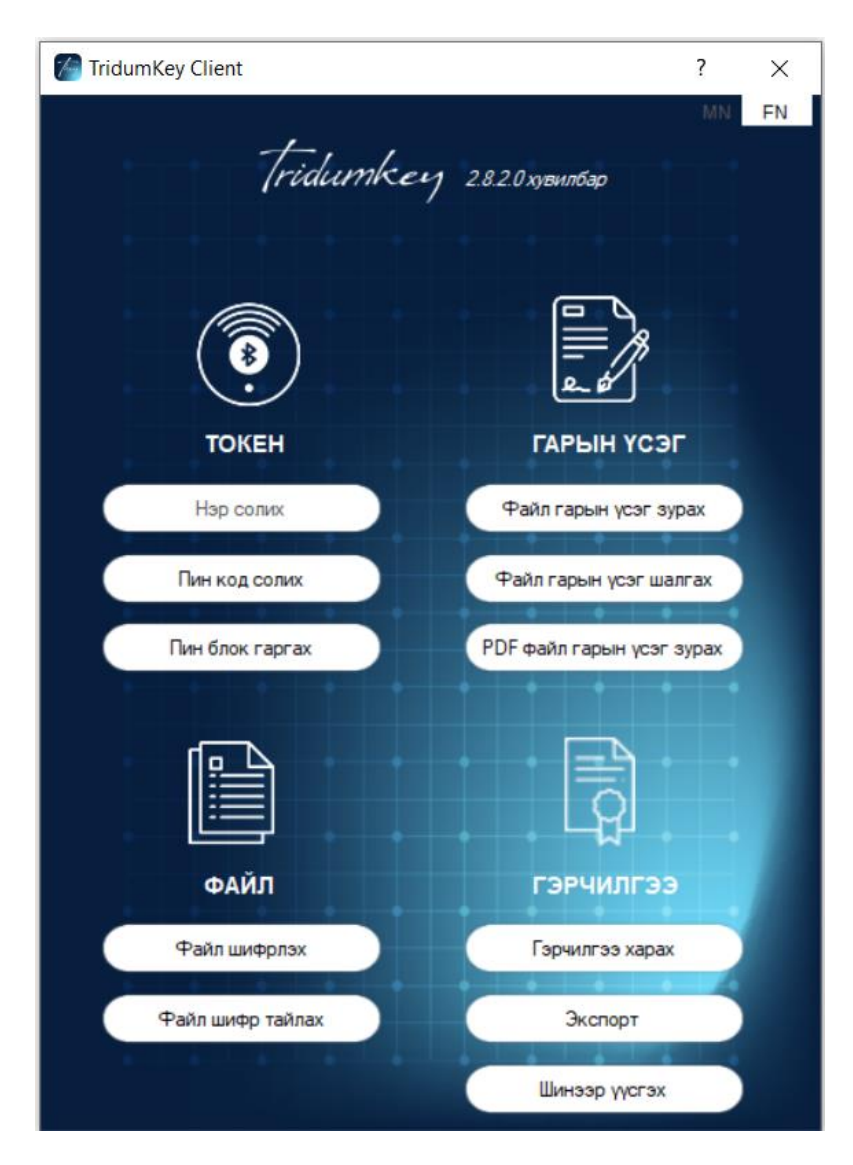

Та токен төхөөрөмжөө холбон, **Tridumkey Client** программын үндсэн цонхноос **Гэрчилгээ харах** сонголт дээр дарж гэрчилгээний мэдээллээ харах боломжтой. Мөн та ижил төрлийн тоон гарын үсгийн програм ашигладаг бол бусад программаа заавал таскбар хэсгээс хаана уу.